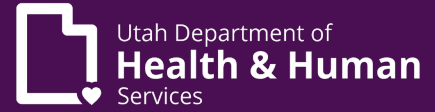

| View a patie                     | nt's application (Pharmacy Agent, Pharmacy Agent Plus or PMP)                        |
|----------------------------------|--------------------------------------------------------------------------------------|
| 1.                               | From the home screen click on "Tracking Inbox".                                      |
| 2.                               | Click on " <b>Patient</b> ".                                                         |
| 3.                               | Search for the patient using column filters.                                         |
| 4.                               | Click on the patient's name.                                                         |
| Enter a LMP                      | certification/recommendation (Pharmacy Agent Plus or PMP)                            |
| 1.                               | From the home screen click on " <b>Tracking Inbox</b> ".                             |
| 2.                               | Click on "Patient".                                                                  |
| 3.                               | Search for the patient.                                                              |
| 4.                               | Verify the patient is in "Awaiting Certification" status.                            |
| 5.                               | Click on the patient's name.                                                         |
| 6.                               | Click on " <b>Patient Certification</b> " tab.                                       |
| 7.                               | Click " <b>+ New</b> ".                                                              |
| 8.                               | Enter certification information from the LMP Recommendation Form.                    |
| 9.                               | Click " <b>Save</b> ".                                                               |
| 10                               | . Click on the " <b>Recommendation</b> " tab.                                        |
| 11                               | . Click " <b>+ New</b> ".                                                            |
| 12                               | . Enter recommendation information from the LMP Recommendation Form.                 |
| 13                               | . Click " <b>Save</b> ".                                                             |
| 14                               | . Click on " <b>Notes</b> " tab.                                                     |
| 15                               | . Enter all required fields and attach the LMP Certification document to the note.   |
| 16                               | . Click " <b>Save</b> ".                                                             |
| Amend a LM                       | P certification/recommendation (Pharmacy Agent Plus or PMP)                          |
| 1.                               | From the home screen click on " <b>Tracking Inbox</b> ".                             |
| 2.                               | Click on " <b>Patient</b> ".                                                         |
| 3.                               | Search for the patient.                                                              |
| 4.                               | Click on the patient's name.                                                         |
| 5.                               | Click on " <b>Patient Certification</b> " tab.                                       |
| 6.                               | Click on the certification that you need to amend.                                   |
| 7.                               | Update any information (if applicable) and click " <b>Save</b> ".                    |
| 8.                               | Click on recommendation (if applicable), Click on the old recommendation, and click  |
|                                  | "No" in the active field, enter notes then click "Save". Enter a new recommendation. |
| Amend a QMP recommendation (PMP) |                                                                                      |
| 1.                               | From the home screen scroll down to the "Enhanced Inbox".                            |
| 2.                               | Search for the patient using the "Quick Search" field (recommended search is the     |
|                                  | QMPC number).                                                                        |
| 3.                               | Click on the correct QMPC.                                                           |
| 4.                               | Click on the " <b>Recommendation</b> " tab.                                          |
| 5.                               | Click on the active recommendation.                                                  |

- 6. Click "No" in the active field, add notes, then click "Save".
- 7. Enter a new recommendation per the QMP's instructions. Click "Save".